# VMOBI L

## Anleitung zum VVV-Schulsportticket und VVV-Schülerkulturticket

Alle Schulklassen in Vorarlberg haben Zugang zu Freifahrttickets zu Sport- und Kulturstätten innerhalb des Verbundgebiets des Verkehrsverbund Vorarlberg.

In passwortgeschützten Bereich auf **schulen.vmobil.at** können LehrerInnen die Freifahrtstickets (VVV-Schulsporttickets und VVV-Schülerkulturtickets) für die ganze Klasse und die Begleitpersonen direkt erstellen und gleich ausdrucken.

Dann kann es losgehen - zu Hunderten Kultur- und Sportstätten im ganzen Land!

Ab Montag, 21. September 2020, 16:00 Uhr können VVV Schulsport- und VVV-Schülerkulturtickets über ein neues Formular auf <u>vmobil.at/tickets</u> angemeldet werden. Ab diesem Zeitpunkt ist der bisherige Zugang auf kooperationen.vmobil.at deaktiviert.

#### So kommen Sie zu Ihrem Zugang:

- Um sich im neuen System anmelden zu können, müssen Sie aus Sicherheitsgründen einmalig zunächst ein neues Passwort für Ihre Email-Adresse festlegen. Rufen Sie dafür folgende URL auf: <u>https://gruppen.vmobil.at/user/password</u>
- 2. Geben Sie Ihre hinterlegte E-Mail-Adresse ein, Sie erhalten dann eine E-Mail mit einem Link, über den Sie ein neues Passwort festsetzen können.
- 3. Nach Abspeichern des neuen Passworts gelangen Sie direkt auf das neue Buchungsformular auf <u>https://schulen.vmobil.at/</u>
- Für zukünftige Buchungen loggen Sie sich dann einfach wieder über <u>https://schulen.vmobil.at/</u> ein! Verwenden Sie dazu Ihre Mailadresse und das von Ihnen gewählte Passwort.

## Nach dem Einloggen werden Sie über das verfügbare Ticket-Kontingent Ihrer Schule informiert und können die Tickets bestellen:

#### Freie Fahrt für Schulen: mit dem VVV-Schulsportticket und VVV-Schülerkulturticket

Alle Schulklassen in Vorarlberg haben Zugang zu Freifahrttickets zu Sport- und Kulturstätten innerhalb des Verbundgebietes des Verkehrsverbund Vorarlberg.

Hier können Sie einfach und bequem Freifahrttickets für Ihre ganze Klasse und die Begleitpersonen direkt erstellen und gleich ausdrucken. Dann kann es es losgehen - zu Hunderten Kultur- und Sportstätten im ganzen Land!

Wir bitten Sie um Verständnis, dass die Ticketgenerierung mit einer verpflichtenden Gruppenanmeldung einhergeht. Ihre Gruppenanmeldung hilft uns, gegebenenfalls eine Kapazitätsaufstockung zum normalen Bus- und Bahnverkehr zu ermöglichen.

Bitte beachten Sie außerdem, dass Ihre Anmeldung mindestens 2 Werktage vor Fahrtantritt mit Bus und Bahn und vor 12:00 Uhr einlangen muss.

Haben Sie noch weitere Fragen? Bitte beachten Sie auch unsere FAQ/Häufige Fragen am Seitenende. Vielen Dank!

Ihre Schule: Testschule Vereinbartes Ticketkontingent: 41 Verfügbares Restkontingent: 30

Wählen Sie nun die Ticketart, das Veranstaltungsstätte (aus den Drop Down Listen),
 die gewünschte Strecke, Datum und Uhrzeit aus und geben Sie, an wie viele
 Personen reisen werden:

| Schulsportticket OSchülerkulturt                                                                                         | icket                                  |                                                   |             |           |
|----------------------------------------------------------------------------------------------------|----------------------------------------|---------------------------------------------------|-------------|-----------|
| Wohin soll die Fahrt gehen?                                                                                              |                                        |                                                   |             |           |
| Kulturforum Bregenzerwald in Alberschv                                                                                   | vende                                  |                                                   |             | ų         |
| Name der Veranstaltung (optional)                                                                                        |                                        |                                                   |             |           |
| Kindertheater                                                                                                    |                                        |                                                   |             |           |
| Bitte geben Sie die gewünschte \<br>O Hin- und Rückfahrt O Hinfahrt                                                      | /erbindung ein                         |                                                   |             |           |
| Bitte geben Sie die gewünschte \<br>Hin- und Rückfahrt Hinfahrt<br>Bludenz Radin                                         | /erbindung ein<br>×                    | Alberschwende Höll                                |             | ×         |
| Bitte geben Sie die gewünschte \<br>Hin- und Rückfahrt Hinfahrt<br>Bludenz Radin<br>Hinfahrt                             | /erbindung ein<br>×<br>Zeit            | Alberschwende Höll<br>Rückfahrt                   | Zeit        | ×         |
| Bitte geben Sie die gewünschte V<br>Hin- und Rückfahrt Hinfahrt<br>Bludenz Radin<br>Hinfahrt<br>4  20.09.2020            | Zeit<br>07:45                          | Alberschwende Höll<br>Rückfahrt<br>4              | Zeit        | ×<br>45 © |
| Bitte geben Sie die gewünschte V<br>Hin- und Rückfahrt Hinfahrt<br>Bludenz Radin<br>Hinfahrt<br>A   20.09.2020  Personen | /erbindung ein<br>×<br>Zeit<br>07:45 O | Alberschwende Höll<br>Rückfahrt<br>4   20.09.2020 | Zeit<br>13: | ×<br>45 © |

⇒ (Direkt drunter finden Sie auch noch eine Auswahl an FAQs):

| Was mache ich, wenn mein Ti  | icketkontingent aufgebraucht ist oder zu Ende geht? |  |
|------------------------------|-----------------------------------------------------|--|
|                              |                                                     |  |
| Warum erhalte ich mein Ticke | et nur mit einer verpflichtenden Gruppenanmeldung?  |  |
| Welche Vorlaufzeiten muss ic | h beachten?                                         |  |

### ⇒ Wählen Sie im nächsten Schritt die gewünschte Hinfahrt …

| Bludenz Ba                                                                                                  | hnhof → Alber                 | schwende Höl     | I    |                        |
|----------------------------------------------------------------------------------------------------|-------------------------------|------------------|------|------------------------|
| Sc                                                                                                    | o., 20.09.2020. Abfahrt 07:45 | Ändern           |      |                        |
| Hinfahrt                                                                                                    | Frühere Verbindung            | 1                |      |                        |
| So., 20.09.2020                                                                                             |                               |                  |      |                        |
| 08:09 <b>S1</b> 45 10:03                                                                                    | 01:54h                        | 1 Umstieg        |      | Als Hinfahrt auswählen |
| 08:09 ● Bludenz Bahnhof<br>SI S-Bahn SI → Lindau Hbf                                                        | 00:54h                        | 19 Zwischenhalte | 1A-B | Zur VVV-Tariftabelle   |
| 3' Übergang 3min                                                                                            |                               |                  | 2    |                        |
| 09:34       Schwarzach Bahnhof         45       Landbus 45 → Wolfurt         10:03       Alberschwende Höll | 00:29h                        | 24 Zwischenhalte |      |                        |

#### ⇒ ... und dann die gewünschte Rückfahrt:

#### Alberschwende Höll → Bludenz Bahnhof

|                                                                         | So., 20.09.2020. Abfahrt 13:45 | Ändern                |                         |
|-------------------------------------------------------------------------|--------------------------------|-----------------------|-------------------------|
| Rückfahrt                                                               | Frühere Verbindung             | 3                     |                         |
| So., 20.09.2020                                                         |                                |                       |                         |
| 14:03 <b>24 20 51</b> 15                                                | <b>5:51</b> 01:48h             | 2 Umstiege            | Als Rückfahrt auswählen |
| 14:03 		Alberschwende Höll 24 Landbus 24 	→ Wolfurt                     | 00:20h                         | 14 Zwischenhalte      | Zur VVV-Tariftabelle    |
| 14:23       Wolfurt Dorfzentrum         14:36       Wolfurt Dorfzentrum |                                |                       |                         |
| 20     Landbus 20 → Dornbirn       14:56     Dornbirn Bahnhof           | 00:20h                         | 17 Zwischenhalte<br>A |                         |
| 3' 🕡 Übergang 3min                                                      |                                |                       |                         |
| 15:00 Dornbirn Bahnhof<br>SI S-Bahn SI → Bludenz Bahnhof                | 00:51h                         | 2<br>17 Zwischenhalte |                         |

⇒ Sie erhalten nun eine Zusammenfassung und können Ihre Kontaktdaten eingeben:

| Ihre Kontaktdaten<br>Anrede*<br>Herr O Frau                 |
|-------------------------------------------------------------|
| Vorname*                                                    |
| Isa                                                         |
| Nachname*                                                   |
| Test                                                        |
| Telefonnummer*                                              |
| +4964495954                                                 |
| E-Mail*                                                     |
| test@gmx.at                                                 |
| Name der Schule                                             |
| Testschule                                                  |
| Schulkennzahl                                               |
| 12345                                                       |
| Personen                                                    |
| 25 Personen 🗸                                               |
|                                                             |
| Ich akzeptiere die Datenschutzbestimmungen von<br>vmobil.at |
|                                                             |
|                                                             |
|                                                             |
| Jetzt verbindlich anmelden                                  |
|                                                             |

 Nun wird Ihr Ticket generiert. Sie können es ausdrucken oder am Handy speichern (ein Bestätigungsmail bekommen Sie außerdem zugeschickt):

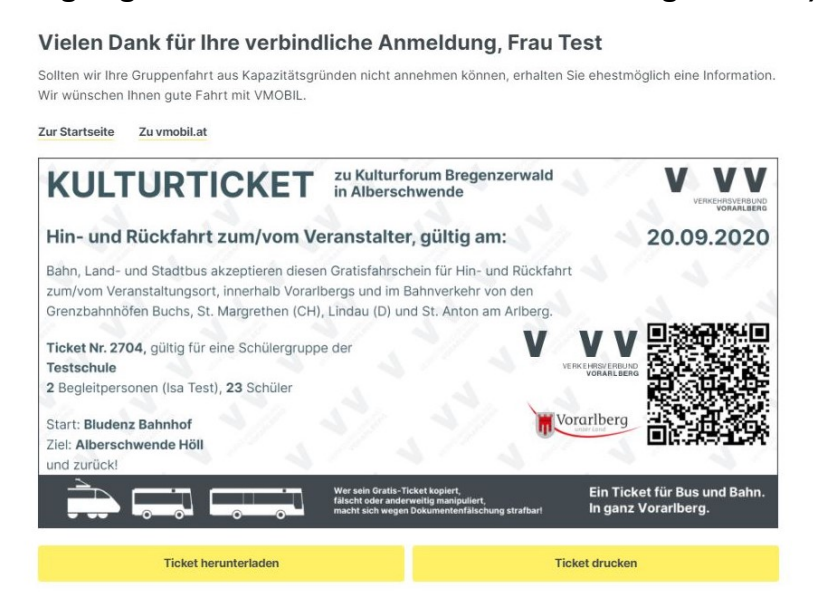

Wir wünschen Ihnen nun gute Fahrt mit Ihrer Klasse und VMOBIL!

Feldkirch, 17.9.2020